# Task: RDS Lab Launching an RDS Instance and connecting it with EC2 Instance

#### Step 1 : Log in to RDS Console

| = | aws | Services ~ | Resource Groups 👻 🔭                                                   | 众 napster ∖                                                                                          | • Mumbai • Support • |
|---|-----|------------|-----------------------------------------------------------------------|----------------------------------------------------------------------------------------------------|----------------------|
| _ |     |            | Database                                                              |                                                                                                    |                      |
|   |     |            | Amazon RDS                                                            | Get started                                                                                          |                      |
|   |     |            | Managed relational database service                                   | Create a new database instance by selecting a<br>database engine with your desired<br>configuration. |                      |
|   |     |            | Easily set up, operate, and scale a relational database in the cloud. | Create database                                                                                      |                      |
|   |     |            |                                                                       | Restore a database from Amazon S3                                                                    |                      |
|   |     |            |                                                                       | Pricing and costs                                                                                    |                      |
|   |     |            | How it works                                                          | Amazon Aurora Pricing                                                                                |                      |

Step 2 : Click on "Create Database" and select one of the database type. It is recommended to chose MySQL, MariaDB or PostgreSQL if you're in Free Tier. In this lab session we will choose, MySQL.

|   | aws Services ~                           | Resource Groups 👻 🤸                                                                                                    | $\Diamond$ | naps |
|---|------------------------------------------|----------------------------------------------------------------------------------------------------|------------|------|
| ≡ | Step 2<br>Choose use case                | Select engine                                                                                                    |            |      |
|   | Step 3<br>Specify DB details             | Engine options                                                                                                    |            |      |
|   | Step 4<br>Configure advanced<br>settings | Amazon Aurora     Amazon     Aurora     Aurora                                                                                                    |            |      |
|   |                                          | PostgreSQL     Oracle     Microsoft SQL Server       Image: SQL Server     Image: SQL Server                                                                                                    |            |      |
|   |                                          | MySQL<br>MySQL is the most popular open source database in the world. MySQL on RDS offers the rich features of the<br>MySQL community edition with the flexibility to easily scale compute resources or storage capacity for your<br>database.<br>• Supports database size up to 32 TIB.<br>• Supports General Purpose Memory Ontimized and Burstable Performance instance classes |            |      |
|   |                                          | <ul> <li>Supports deteration pose memory optimized, and buildade remonance instance classes.</li> <li>Supports up to 5 Read Replicas per instance, within a single Region or cross-region.</li> </ul>                                                                                                    |            |      |
|   |                                          | Only enable options eligible for RDS Free Usage Tier Info Cancel Next                                                                                                    |            |      |

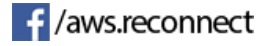

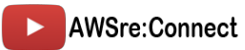

| tep 2<br>hoose use case                  | Choose use case                                                                                                    |
|------------------------------------------|----------------------------------------------------------------------------------------------------|
| itep 3<br>Specify DB details             | Use case<br>Do you plan to use this database for production purposes?                                                                           |
| Step 4<br>Configure advanced<br>Settings | Use case O Production - Amazon Aurora Recommended MySQL-compatible, enterprise-class database at 1/10th the cost of commercial databases.       |
|                                          | Production - MySQL     Use Multi-AZ Deployment and Provisioned IOPS Storage as defaults for high availability and fast, consistent performance. |
|                                          | Dev/Test - MySQL     This instance is intended for use outside of production or under the RDS Free Usage Tier.                                  |
|                                          | Billing is based on RDS pricing 🛂.                                                                                                    |

### Step 3 : Click on next and select "Dev/Test Environment" and click on next

Step 4 : Click on the Free Tier eligible for free tier configuration or you can choose any instance type

|   | aws Services - Re                        | source Groups 🗸 🍾                                                                                                    | Δ | napster 👻 | Mumbai 👻 | Support 👻 |
|---|------------------------------------------|----------------------------------------------------------------------------------------------------|---|-----------|----------|-----------|
| = | Specify DB details                       | Estimate your monthly costs for the DB Instance using the AWS Simple Monthly Calculator                                                                                                    |   |           |          |           |
|   | Step 4<br>Configure advanced<br>settings | DB engine<br>MySQL Community Edition                                                                                                    |   |           |          |           |
|   |                                          | License model Info                                                                                                    |   |           |          |           |
|   |                                          | general-public-license 🔻                                                                                                    |   |           |          |           |
|   |                                          | DB engine version Info                                                                                                    |   |           |          |           |
|   |                                          | MySQL 5.6.40                                                                                                    |   |           |          |           |
|   |                                          | <ul> <li>Known Issues/Limitations<br/>Review the Known Issues/Limitations ☑ to learn about potential compatibility issues with specific database versions.</li> <li>Free tier<br/>The Amazon RDS Free Tier provides a single db.t2.micro instance as well as up to 20 GiB of storage, allowing new AWS customers to gain hands-on experience with Amazon RDS. Learn more about the RDS Free Tier and the instance restrictions here.</li> <li>☑ Only enable options eligible for RDS Free Usage Tier Info</li> </ul> |   |           |          |           |
|   |                                          | DB instance class Info                                                                                                    |   |           |          |           |
|   |                                          | db.t2.micro — 1 vCPU, 1 GiB RAM                                                                                                    |   |           |          |           |
|   |                                          | Multi-AZ deployment Info                                                                                                    |   |           |          |           |
|   |                                          | Create replica in different zone<br>Creates a replica in a different Availability Zone (AZ) to provide data redundancy, eliminate I/O freezes, and minimize latency<br>splikes during system backups.                                                                                                    |   |           |          |           |
|   |                                          | O No                                                                                                    |   |           |          |           |

Step 5 : Allocate storage for the database, min – 20GiB

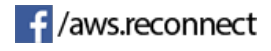

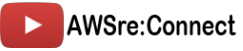

#### Step 6 : Now, tag the DBInstance and give master username and password

| DB Instance identifier Into<br>Specify a name that is unique for all DB instances owned by your                                                                     | AWS account in the current region.                                                                                            |
|----------------------------------------------------------------------------------------------------|----------------------------------------------------------------------------------------------------|
| TestDB                                                                                                    |                                                                                                    |
| DB instance identifier is case insensitive, but stored as all lower-c<br>characters or hyphens (1 to 15 for SQL Server). First character mu<br>consecutive hyphens. | ase, as in "mydbinstance". Must contain from 1 to 63 alphanumeric<br>Ist be a letter. Cannot end with a hyphen or contain two |
| Master username Info<br>Specify an alphanumeric string that defines the login ID for the m                                                                          | naster user.                                                                                                    |
| admin                                                                                                    |                                                                                                    |
| Master Username must start with a letter. Must contain 1 to 16 al                                                                                                   | phanumeric characters.                                                                                                    |
| Master password Info                                                                                                    | Confirm password Info                                                                                                    |
| •••••                                                                                                    | •••••                                                                                                    |
| Master Password must be at least eight characters long, as in "mypassword". Can be any printable ASCII character except "/",                                        |                                                                                                    |

Step 7 : Now choose the custom VPC in your Env if any otherwise go with default one and then choose a new private subnet for DB. Also select to create new Security Group.

| Network & Security                                                                                                    |                                                                                                    |
|----------------------------------------------------------------------------------------------------|----------------------------------------------------------------------------------------------------|
| /irtual Private Cloud (VPC                                                                                                    | C) Info<br>rking environment for this DB instance.                                                                                                    |
| VPC_01 (vpc-0057f4c36                                                                                                    | idf34f2a9) ▼ C                                                                                                    |
| Only VPCs with a correspondir                                                                                                    | ng DB subnet group are listed.                                                                                                    |
| Subnet group Info                                                                                                    | which subnets and IP ranges the DB instance can use in the VPC you selected.                                                                                                    |
| Create new DB Subnet G                                                                                                    | Group 🔻                                                                                                    |
|                                                                                                    |                                                                                                    |
| Public accossibility Info                                                                                                    |                                                                                                    |
| Public accessibility Info                                                                                                    |                                                                                                    |
| Public accessibility Info<br>Yes<br>EC2 instances and devices<br>or more VPC security grou                                                                                                    | s outside of the VPC hosting the DB instance will connect to the DB instances. You must also select one ups that specify which EC2 instances and devices can connect to the DB instance.                                                                                                    |
| Public accessibility Info Ves EC2 instances and devices or more VPC security grou No                                                                                                    | s outside of the VPC hosting the DB instance will connect to the DB instances. You must also select one ups that specify which EC2 instances and devices can connect to the DB instance.                                                                                                    |
| Public accessibility Info Yes EC2 instances and devices or more VPC security grou No DB instance will not have                                                                                       | s outside of the VPC hosting the DB instance will connect to the DB instances. You must also select one<br>ups that specify which EC2 instances and devices can connect to the DB instance.<br>a public IP address assigned. No EC2 instance or devices outside of the VPC will be able to connect. |
| Public accessibility Info Yes EC2 instances and devices or more VPC security gro. No DB instance will not have Availability zone Info                                                                | s outside of the VPC hosting the DB instance will connect to the DB instances. You must also select one<br>ups that specify which EC2 instances and devices can connect to the DB instance.<br>a public IP address assigned. No EC2 instance or devices outside of the VPC will be able to connect. |
| Public accessibility Info<br>Yes<br>EC2 instances and devices<br>or more VPC security grou<br>No<br>DB instance will not have<br>Availability zone Info<br>ap-south-1a                               | s outside of the VPC hosting the DB instance will connect to the DB instances. You must also select one<br>aps that specify which EC2 instances and devices can connect to the DB instance.<br>a public IP address assigned. No EC2 instance or devices outside of the VPC will be able to connect. |
| Public accessibility Info<br>Yes<br>EC2 Instances and devices<br>or more VPC security grou<br>No<br>DB Instance will not have<br>Availability zone Info<br>ap-south-1a                               | s outside of the VPC hosting the DB instance will connect to the DB instances. You must also select one<br>aps that specify which EC2 instances and devices can connect to the DB instance.<br>a public IP address assigned. No EC2 instance or devices outside of the VPC will be able to connect. |
| Public accessibility Info Yes EC2 instances and devices or more VPC security grou No DB instance will not have Availability zone Info ap-south-1a VPC security groups Security groups have rules aut | s outside of the VPC hosting the DB instance will connect to the DB instances. You must also select one ups that specify which EC2 instances and devices can connect to the DB instance.<br>a public IP address assigned. No EC2 instance or devices outside of the VPC will be able to connect.    |

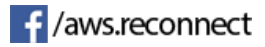

## Step 8 : Configure the Database

| atabase options                                                                                                    |                                                                      |
|----------------------------------------------------------------------------------------------------|----------------------------------------------------------------------|
| atabase name Info                                                                                                    |                                                                      |
| testdb                                                                                                    |                                                                      |
| ote: if no database name is specifie                                                                                                    | t then no initial MySQL database will be created on the DB Instance. |
| <b>ort Info</b><br>CP/IP port the DB instance will use                                                                                                    | or application connections.                                          |
| 3306                                                                                                    |                                                                      |
|                                                                                                    |                                                                      |
| B parameter group Info<br>default.mysql5.6                                                                                                    | ▼                                                                    |
| B parameter group Info<br>default.mysql5.6<br>Iption group Info                                                                                                    | ▼                                                                    |
| B parameter group Info<br>default.mysql5.6<br>Option group Info<br>default:mysql-5-6                                                                                                   | ▼                                                                    |
| B parameter group Info<br>default.mysql5.6<br>Option group Info<br>default:mysql-5-6                                                                                                   | ▼                                                                    |
| DB parameter group Info<br>default.mysql5.6<br>Dption group Info<br>default:mysql-5-6<br>AM DB authentication Info<br>) Enable IAM DB authentication<br>Manage your database user cred | T<br>n<br>entials through AWS IAM users and roles.                   |

## And keep everything default and hit create database

| Auto          | o minor version upgrade Info                                                                                                    |
|---------------|----------------------------------------------------------------------------------------------------|
| • I           | Enable auto minor version upgrade<br>Enables automatic upgrades to new minor versions as they are released. The automatic upgrades occur during the maintenance<br>window for the DB instance.                                                                                                    |
| 0             | Disable auto minor version upgrade                                                                                                    |
| Mair<br>Selec | ntenance window Info<br>.t the period in which you want pending modifications or patches applied to the DB instance by Amazon RDS.<br>Select window                                                                                                    |
| -             |                                                                                                    |
|               |                                                                                                    |
|               |                                                                                                    |
| Del           | etion protection                                                                                                    |
| Del           | etion protection                                                                                                    |
| Del           | etion protection Enable deletion protection Protects the database from being deleted accidentally. While this option is enabled, you can't delete the database.                                                                                                    |
| Del           | Letion protection Enable deletion protection Protects the database from being deleted accidentally. While this option is enabled, you can't delete the database.                                                                                                    |
|               | Letion protection Enable deletion protection Protects the database from being deleted accidentally. While this option is enabled, you can't delete the database. Amazon RDS requires permissions to manage AWS resources on your behalf. By clicking Launch DB Instance, you grant permission for Amazon RDS to create a service-linked role in AWS IAM that contains the required permissions. Learn more.                                 |
|               | An preference<br>Action protection<br>Enable deletion protection<br>Protects the database from being deleted accidentally. While this option is enabled, you can't delete the database.<br>Amazon RDS requires permissions to manage AWS resources on your behalf. By clicking Launch DB Instance,<br>you grant permission for Amazon RDS to create a service-linked role in AWS IAM that contains the required<br>permissions. Learn more. |

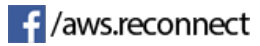

It will take some time to launch the Database Instance. Wait till the status becomes Available

| Databases          | C Group resources C Modify Actions ▼ Restore from S3 | Create database   |
|--------------------|------------------------------------------------------|-------------------|
| Q Filter databases |                                                      | < 1 > ©           |
| DB identifier      | ▲ Role ▼ Engine ▼ Class ▼ Status ▼                   | CPU Current activ |

## Step 8 : Now launch a EC2 Instance in the same VPC

| 1. Ch                  | cose AMI 2. Choos  | e Instance Type               | 3. Go   | onfigure Instance                  | 4. Add Storage                            | 5. Add Tags                      | 6. Config | jure Security Group | 7. Review           |                |                 |                          |                         |
|------------------------|--------------------|-------------------------------|---------|------------------------------------|-------------------------------------------|----------------------------------|-----------|---------------------|---------------------|----------------|-----------------|--------------------------|-------------------------|
| Ste<br>Config<br>more. | p 3: Configu       | re Instan<br>uit your require | ements. | etails<br>You can launch mi        | ultiple instances f                       | rom the same AMI                 | l, reques | st Spot instances t | o take advantage of | f the lower pr | icing, assign a | an access management rol | ie to the instance, and |
|                        | Number             | of instances                  | (i)     | 1                                  |                                           | Launch into Auto                 | Scaling   | Group (j)           |                     |                |                 |                          |                         |
|                        | Purch              | asing option                  |         | Request Spot                       | t instances                               |                                  |           |                     |                     |                |                 |                          |                         |
|                        |                    | Network                       | (i)     | vpc-b685a5de                       | default (default)                         |                                  | ¢C        | Create new VP       | с                   |                |                 |                          |                         |
|                        |                    | Subnet                        | (i)     | subnet-e2af11a<br>4090 IP Address  | ae   default1b   De<br>ses available      | efault in ap-south-              | 1L \$     | Create new sui      | onet                |                |                 |                          |                         |
|                        | Auto-ass           | ign Public IP                 | (i)     | Use subnet set                     | tting (Enable)                            |                                  | \$        |                     |                     |                |                 |                          |                         |
|                        | Place              | ement group                   | (i)     | Add instance                       | to placement gro                          | oup                              |           |                     |                     |                |                 |                          |                         |
|                        | Capacity           | Reservation                   | ()      | Open                               |                                           |                                  | ¢C        | Create new Ca       | pacity Reservation  |                |                 |                          |                         |
|                        |                    | IAM role                      | (j)     | None                               |                                           |                                  | ¢C        | Create new IAM      | 1 role              |                |                 |                          |                         |
|                        | Shutdo             | wn behavior                   | (i)     | Stop                               |                                           |                                  | \$        |                     |                     |                |                 |                          |                         |
|                        | Enable termination | on protection                 | i       | Protect again                      | st accidental tern                        | nination                         |           |                     |                     |                |                 |                          |                         |
|                        |                    | Monitoring                    | (i)     | Enable Cloud<br>Additional charg   | Watch detailed m<br>ges apply.            | nonitoring                       |           |                     |                     |                |                 |                          |                         |
|                        |                    | Tenancy                       | (j)     | Shared - Run a<br>Additional charg | a shared hardware<br>ges will apply for o | e instance<br>dedicated tenancy. | \$        |                     |                     |                |                 |                          |                         |
|                        |                    |                               |         |                                    |                                           |                                  |           |                     |                     | Cancel         | Previous        | Review and Launch        | Next: Add Storage       |

Step 9 : Now you must be having two security group : 1 for EC2 Instance and Another of RDS Instance that both are created automatically.

Here you need to copy the EC2 Instance Private IP and add a route in RDS Security Group to allow or you can add the Security Group ID of EC2 Instance.

| aws Services            | s 👻 Resource Gro       | ups v 🔭                         | ·                 |                       | $\Diamond$              | napster 👻 Mumbai 👻 Support 👻          |
|-------------------------|------------------------|---------------------------------|-------------------|-----------------------|-------------------------|---------------------------------------|
| EC2 Dashboard<br>Events | Create Security Grou   | Actions *                       |                   |                       |                         | ∆ -≎ ♥ Ø                              |
| Tags                    | Q Filter by tags and a | attributes or search by keyword |                   |                       |                         |                                       |
| Reports                 | Name -                 | Group ID                        | Group Name        | - VPC ID              | - Owner                 | - Description                         |
|                         |                        | sg-0121eaca69531de53            | default           | vpc-0057f4c36df34f2a9 | 528552327319            | default VPC security group            |
|                         |                        | sg-036ed3c5caeb8b40b            | rds-launch-wizard | vpc-b685a5de          | 528552327319            | Created from the RDS Management Consc |
| Launch Templates        |                        | sg-06b7d64ac8ea1a38e            | SG                | vpc-0057f4c36df34f2a9 | 528552327319            | Sg for Linux                          |
| Spot Requests           | Security Group: sg-03  | 36ed3c5caeb8b40b                |                   | 0.0.0                 |                         |                                       |
| Reserved Instances      | Description Inbo       | ound Outbound Tags              |                   |                       |                         |                                       |
| Capacity Reservations   | Edit                   |                                 |                   |                       |                         |                                       |
| AMIs                    | Type (i)               | Protocol (i                     | )                 | Port Range (i)        | Source (i)              | Description (i)                       |
| Bundle Tasks            | MYSQL/Aurora           | TCP                             |                   | 3306                  | sg-0a8418c76c4bb7804 (M | yWebSC                                |
| ELASTIC BLOCK STORE     |                        |                                 |                   |                       |                         |                                       |
| Volumes                 |                        |                                 |                   |                       |                         |                                       |

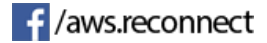

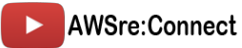

| Type (i)            | Protocol (i)                                      | Port Range (i)                                              | Source (i)                                                                          | Description (i)                           |
|---------------------|---------------------------------------------------|-------------------------------------------------------------|-------------------------------------------------------------------------------------|-------------------------------------------|
| MYSQL/Auror \$      | TCP                                               | 3306                                                        | Custom \$ 172.31.6.201/32                                                           | e.g. SSH for Admin Desktop                |
| NOTE: Any edits mad | e on existing rules wi<br>oped for a very brief p | ill result in the edited rule<br>period of time until the n | e being deleted and a new rule created with the new deta<br>ew rule can be created. | ils. This will cause traffic that depends |

Step 10 : Now SSH to your EC2 Instance.

```
👂 🔵 🍵 🔝 Downloads — root@ip-172-31-6-201:/home/ec2-user — ssh -i MumbaiKeyPair.pem ec2-user@52.66.52.167 — 80×24
Last login: Mon Mar 11 11:22:24 on ttys000
Lalits-MacBook-Air:~ lalitjhawar$ cd Downloads/
Lalits-MacBook-Air:Downloads lalitjhawar$ ssh -i MumbaiKeyPair.pem ec2-user@52.6
6.52.167
The authenticity of host '52.66.52.167 (52.66.52.167)' can't be established.
ECDSA key fingerprint is SHA256:A9qjRvMrNzbYXjO4zWgMUnFAWvTZITsTkUwcvGvvFPE.
Are you sure you want to continue connecting (yes/no)? yes
Warning: Permanently added '52.66.52.167' (ECDSA) to the list of known hosts.
                      Amazon Linux 2 AMI
https://aws.amazon.com/amazon-linux-2/
5 package(s) needed for security, out of 8 available
Run "sudo yum update" to apply all updates.
-bash: warning: setlocale: LC_CTYPE: cannot change locale (UTF-8): No such file
or directory
[ec2-user@ip-172-31-6-201 ~]$ sud osu
-bash: sud: command not found
[ec2-user@ip-172-31-6-201 ~]$ sudo su
[root@ip-172-31-6-201 ec2-user]#
```

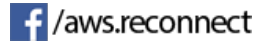

Step 1 1: Now Install PHP and Apache server to test our connection. Command : "*yum install httpd php php-mysql -y*"

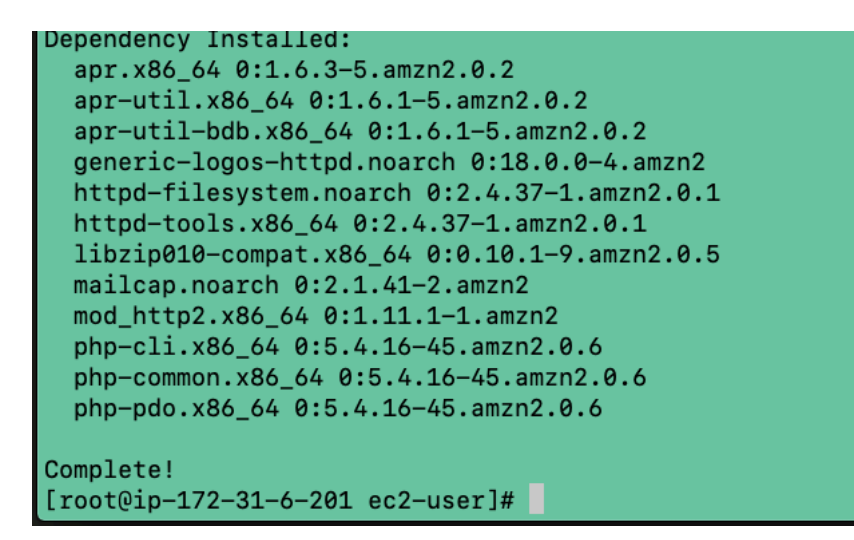

Step 12 : Once installed, start the server and create test PHP page Command : "*service httpd start"* 

"echo "<?php phpinfo();?>" > /var/www/html/index.php"

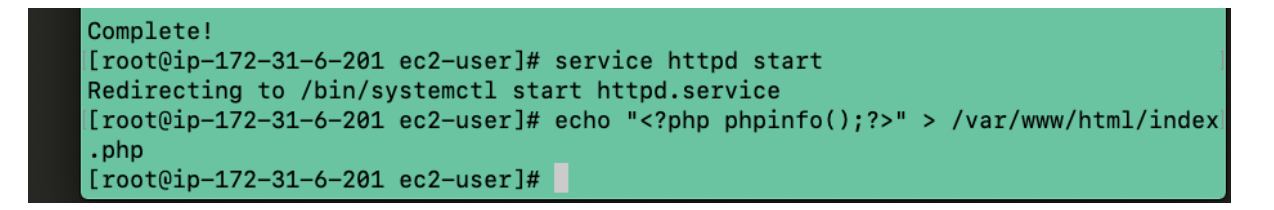

| PHP Version 5.4.16                            |                                                                                                    |  |  |
|-----------------------------------------------|----------------------------------------------------------------------------------------------------|--|--|
| System                                        | Linux ip-172-31-6-201.ap-south-1.compute.internal 4.14.97-90.72.amzn2.x86_64 #1 SMP Tue<br>Feb 5 20:46:19 UTC 2019 x86_64 |  |  |
| Build Date                                    | Sep 1 2018 05:49:25                                                                                                    |  |  |
| Server API                                    | Apache 2.0 Handler                                                                                                    |  |  |
| Virtual<br>Directory<br>Support               | disabled                                                                                                    |  |  |
| Configuration<br>File (php.ini)<br>Path       | /etc                                                                                                    |  |  |
| Loaded<br>Configuration<br>File               | /etc/php.ini                                                                                                    |  |  |
| Scan this dir<br>for additional<br>.ini files | /etc/php.d                                                                                                    |  |  |
| Additional                                    | /etc/php.d/curl.ini, /etc/php.d/fileinfo.ini, /etc/php.d/json.ini, /etc/php.d/mysqlnd.ini,                                |  |  |

If you see this output, then it means – Apache and PHP has been successfully installed.

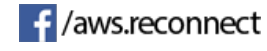

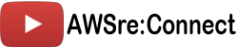

Step 14 : Now we will create one PHP File that connects to our database. Code:

Replace username, password, hostname and db name with actual paramters Note : Hostname is your RDS Endpoint.

| aws Services - I                  | lesource Groups 🗸 🔭                                                  |                                            | Ĺ                             | ្ក napster ֊ Mumbai ֊ Support ֊ |  |
|-----------------------------------|----------------------------------------------------------------------|--------------------------------------------|-------------------------------|---------------------------------|--|
| Amazon RDS ×                      | Summary                                                              | Summary                                    |                               |                                 |  |
| Dashboard                         |                                                                      |                                            |                               |                                 |  |
| atabases                          | DB Name                                                              | CPU                                        | Info                          | Class                           |  |
| erformance Insights               | testdb                                                               | 1.67%                                      | ⊘ Available                   | db.t2.micro                     |  |
| inapshots                         | Role                                                                 | Current activity                           | Engine                        | Region & AZ                     |  |
| Automated backups                 | Instance                                                             | 0 Connections                              | MySQL                         | ap-south-1b                     |  |
| teserved instances                |                                                                      |                                            |                               |                                 |  |
| Subnet groups<br>Parameter groups | Connectivity & security Monit                                        | oring Logs & events Config                 | uration Maintenance & backups | Tags                            |  |
| option groups                     | Connectivity & security                                              | Connectivity & security                    |                               |                                 |  |
| events                            |                                                                      |                                            |                               |                                 |  |
| vent subscriptions                | Endpoint & port                                                      | Networking                                 | Secur                         | ity                             |  |
| latifications                     | Endpoint                                                             | Availability zone                          | VPC se                        | curity groups                   |  |
| VUIILauons                        |                                                                      | an-south-1h                                | rds-lau                       |                                 |  |
|                                   | testdb.cfjmmzvhexdp.ap-south-<br>1.rds.amazonaws.com                 | VPC                                        | ( active                      | (sg-0e6a/cec1td10c251)          |  |
|                                   | testdb.cfjmmzvhexdp.ap-south-<br>1.rds.amazonaws.com<br>Port         | VPC<br>default (vpc-b685a5                 | de) Public                    | accessibility                   |  |
|                                   | testdb.cf/mmzvhexdp.ap-south-<br>1.rds.amazonaws.com<br>Port<br>3306 | VPC<br>default (vpc-b685a5<br>Subnet group | ( active<br>de) Public<br>Yes | accessibility                   |  |

Here you'll find the RDS Endpoint copy and paste in the code.

```
[root@ip-172-31-6-201 ec2-user]# cd /var/www/html/
[root@ip-172-31-6-201 html]# vi database.php
```

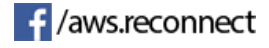

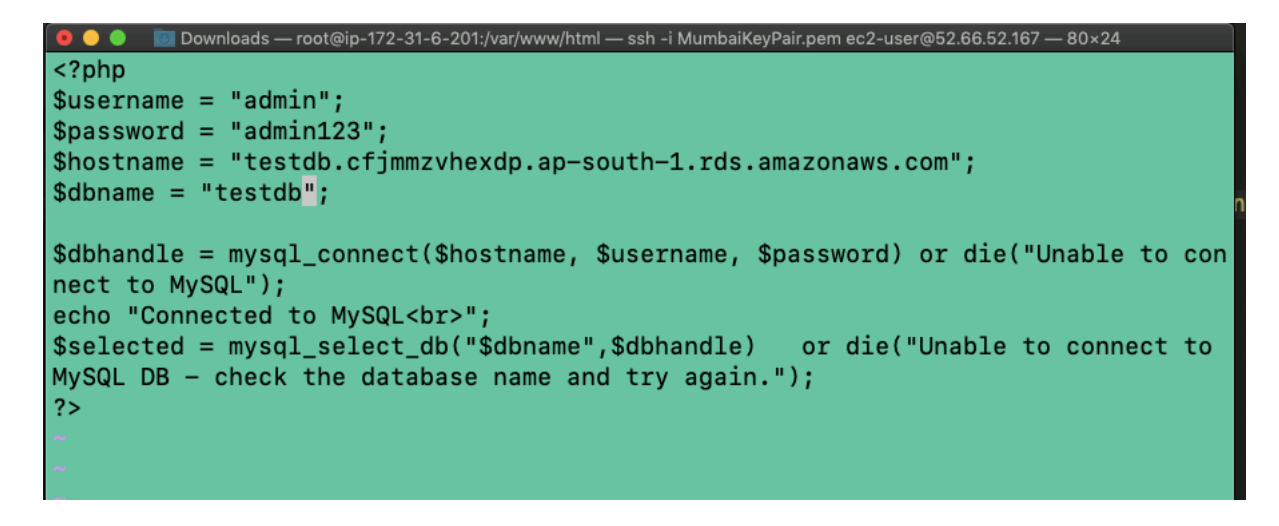

Now save the file with ESC+Collan+wq

Step 15 : Now go to browser and after your Instance public Ip write "ip/database.php"

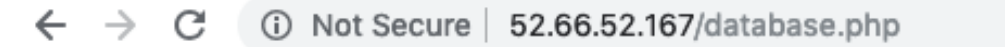

Connected to MySQL

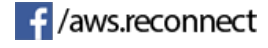

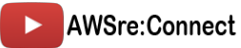